# Configurazione delle impostazioni di registro su RV130 e RV130W

## Obiettivo

Le impostazioni del registro definiscono le regole di registrazione e le destinazioni di output per i messaggi di errore, i messaggi di violazione delle autorizzazioni e i dati di traccia man mano che vari eventi vengono registrati sulla rete. Le impostazioni del registro possono inoltre specificare quali messaggi di sistema vengono registrati in base alla funzionalità che ha generato il messaggio e al relativo livello di gravità.

I server di log remoti semplificano la gestione delle reti centralizzando la posizione in cui i messaggi vengono registrati e archiviati per migliorare l'organizzazione. Di conseguenza, non vanno perse se il router viene reimpostato o riacceso.

Lo scopo di questo documento è spiegare come configurare le impostazioni di log su RV130 e RV130W.

#### Dispositivi interessati

RV130

RV130W

## Versione del software

·v1.0.1.3

## Configurazione delle impostazioni del log

Passaggio 1. Accedere all'utility di configurazione Web e scegliere **Amministrazione > Log > Impostazioni log**. Viene visualizzata la finestra *Impostazioni registro*:

| Log Settings                          |                                                                               |        |  |  |  |  |  |  |
|---------------------------------------|-------------------------------------------------------------------------------|--------|--|--|--|--|--|--|
| Log Configuration                     |                                                                               |        |  |  |  |  |  |  |
| Log Mode:                             | og Mode: 📃 Enable                                                             |        |  |  |  |  |  |  |
| Log Severity for Local Log and Email: | Emergency Alert Critical Error Warning Notification Information Debugging     |        |  |  |  |  |  |  |
| Email Alert                           | Enable                                                                        |        |  |  |  |  |  |  |
|                                       | WAN up/down Site-to-Site IPsec VPN tunnel up/down CPU overload System startup |        |  |  |  |  |  |  |
| Remote Log Sequer Table               |                                                                               |        |  |  |  |  |  |  |
| Remote Log Server Table               | g Server Log Severity                                                         | Enable |  |  |  |  |  |  |
| No data to display                    |                                                                               |        |  |  |  |  |  |  |
| Add Row Edit D                        | velete                                                                        |        |  |  |  |  |  |  |
|                                       |                                                                               |        |  |  |  |  |  |  |
| Save Cancel                           |                                                                               |        |  |  |  |  |  |  |
|                                       |                                                                               |        |  |  |  |  |  |  |
|                                       |                                                                               |        |  |  |  |  |  |  |
|                                       |                                                                               |        |  |  |  |  |  |  |
|                                       |                                                                               |        |  |  |  |  |  |  |
|                                       |                                                                               |        |  |  |  |  |  |  |
|                                       |                                                                               |        |  |  |  |  |  |  |

Passaggio 2. Nel campo *Log Mode*, selezionare la casella di controllo **Enable** per abilitare la registrazione sul dispositivo.

| Log Settings                          |           |                                                                                         |  |  |
|---------------------------------------|-----------|-----------------------------------------------------------------------------------------|--|--|
| Log Configuration                     |           |                                                                                         |  |  |
| Log Mode:                             | ☑ Enable  |                                                                                         |  |  |
| Log Severity for Local Log and Email: | Emergenc  | Emergency 🗌 Alert 🔲 Critical 🔲 Error 🗐 Warning 🗐 Notification 🗐 Information 🗐 Debugging |  |  |
| Email Alert:                          | Enable    | Enable                                                                                  |  |  |
|                                       | WAN up/do | own 🗌 Site-to-Site IPsec VPN tunnel up/down 📄 CPU overload 📄 System startup             |  |  |
| Remote Log Server Table               |           |                                                                                         |  |  |
| Remote Log                            | Server    | Log Severity                                                                            |  |  |
| No data to display                    |           |                                                                                         |  |  |
| Add Row Edit De                       | elete     |                                                                                         |  |  |
| Save Cancel                           |           |                                                                                         |  |  |

Passaggio 3. Selezionare le caselle di controllo desiderate nel campo *Gravità registro per registro locale ed e-mail* che corrispondono alle categorie di eventi che si desidera vengano registrati.

| Log Settings                          |           |                                                                                   |  |  |  |  |
|---------------------------------------|-----------|-----------------------------------------------------------------------------------|--|--|--|--|
| Log Configuration                     |           |                                                                                   |  |  |  |  |
| Log Mode:                             | Enable    |                                                                                   |  |  |  |  |
| Log Severity for Local Log and Email: | Emergence | y 🗹 Alert 🗹 Critical 🗹 Error 🗹 Warning 🗹 Notification 🗹 Information 🗹 Debugging 🔵 |  |  |  |  |
| Email Alert:                          | Enable    |                                                                                   |  |  |  |  |
|                                       | WAN up/do | own 🗌 Site-to-Site IPsec VPN tunnel up/down 📄 CPU overload 🗌 System startup       |  |  |  |  |
| Remote Log Server Table               |           |                                                                                   |  |  |  |  |
| Remote Log                            | Server    | Log Severity                                                                      |  |  |  |  |
| No data to display                    |           |                                                                                   |  |  |  |  |
| Add Row Edit Delete                   |           |                                                                                   |  |  |  |  |
| Save Cancel                           |           |                                                                                   |  |  |  |  |

Le opzioni disponibili sono definite come segue ed elencate in ordine di priorità decrescente:

·Emergenza: il messaggio viene registrato se un dispositivo è inattivo o inutilizzabile. Il messaggio viene in genere trasmesso a tutti i processi.

·Allarme: viene registrato un messaggio in caso di malfunzionamento grave del dispositivo, ad esempio se tutte le funzionalità del dispositivo smettono di funzionare.

·Critico: il messaggio viene registrato in caso di malfunzionamento di un dispositivo critico, ad esempio due porte che non funzionano correttamente mentre le altre porte funzionano correttamente.

·Errore: il messaggio viene registrato se si verifica un errore all'interno di un dispositivo, ad esempio se una singola porta non è in linea.

·Avviso: se un dispositivo funziona correttamente, viene registrato un messaggio ma si verifica un problema operativo.

•Notifica: il messaggio viene registrato se un dispositivo funziona correttamente, ma si verifica un avviso di sistema.

Informazioni: il messaggio viene registrato se il dispositivo non presenta una condizione di

errore, ma può richiedere attenzione o particolari operazioni.

·Debug: fornisce tutti i messaggi di debug dettagliati.

**Nota:** Se si selezionano le opzioni di severità del log a livelli di priorità inferiori, verranno automaticamente incluse e verificate tutte le opzioni di severità del log con livelli di priorità superiori. Ad esempio, scegliendo i registri **errori** vengono automaticamente inclusi i registri di emergenza, di allarme e critici oltre ai registri errori.

Passaggio 4. Nel campo *Avviso e-mail*, selezionare la casella di controllo **Abilita** per consentire al dispositivo di inviare avvisi e-mail per eventi o comportamenti specifici che possono influire sulle prestazioni e sulla sicurezza o per scopi di debug.

| Log Settings        |                            |                                                                                       |  |  |  |  |
|---------------------|----------------------------|---------------------------------------------------------------------------------------|--|--|--|--|
| Log Configuration   | 1                          |                                                                                       |  |  |  |  |
| Log Mode:           | 🗹 Ena                      | ible                                                                                  |  |  |  |  |
| Log Severity for Lo | ocal Log and Email: 🛛 📝 Em | ergency 🗹 Alert 🗹 Critical 🗹 Error 🗹 Warning 🗹 Notification 🗹 Information 🗹 Debugging |  |  |  |  |
| Email Alert:        | 🗹 Ena                      | able                                                                                  |  |  |  |  |
|                     | 🖾 WA                       | N up/down 🔲 Site-to-Site IPsec VPN tunnel up/down 🗐 CPU overload 🗐 System startup     |  |  |  |  |
| Remote Log Se       | rver Table                 |                                                                                       |  |  |  |  |
|                     | Remote Log Server          | Log Severity                                                                          |  |  |  |  |
| No data to o        | display                    |                                                                                       |  |  |  |  |
| Add Row             | Add Row Edit Delete        |                                                                                       |  |  |  |  |
| Save                | Cancel                     |                                                                                       |  |  |  |  |

**Nota:** Per configurare completamente gli avvisi e-mail, è necessario configurare anche le impostazioni e-mail sul dispositivo. per ulteriori informazioni, fare riferimento a <u>Impostazioni</u> <u>e-mail su RV130 e RV130W</u>.

Passaggio 5. (Facoltativo) Se *Avviso e-mail* è abilitato nel Passaggio 4, selezionare le caselle di controllo corrispondenti agli eventi per i quali si desidera ricevere avvisi e-mail.

| Log Settings                        |                                                                                           |  |  |  |  |  |
|-------------------------------------|-------------------------------------------------------------------------------------------|--|--|--|--|--|
| Log Configuration                   |                                                                                           |  |  |  |  |  |
| Log Mode:                           | C Enable                                                                                  |  |  |  |  |  |
| Log Severity for Local Log and Emai | 🕼 Emergency 🖉 Alert 🖉 Critical 🖉 Error 🖉 Warning 🖉 Notification 🖉 Information 🖉 Debugging |  |  |  |  |  |
| Email Alert:                        | Enable                                                                                    |  |  |  |  |  |
|                                     | 🖉 WAN up/down 🗹 Site-to-Site IPsec VPN tunnel up/down 🗹 CPU overload 🗹 System startup     |  |  |  |  |  |
| Remote Log Server Table             |                                                                                           |  |  |  |  |  |
| Remote L                            | Server Log Severity                                                                       |  |  |  |  |  |
| No data to display                  |                                                                                           |  |  |  |  |  |
| Add Row Edit Delete                 |                                                                                           |  |  |  |  |  |
| Save Cancel                         | Save Cancel                                                                               |  |  |  |  |  |

Le opzioni disponibili sono definite come segue:

·WAN attiva/inattiva: invia un avviso e-mail se il collegamento WAN è attivo o inattivo.

•Tunnel VPN IPsec da sito a sito attivo/inattivo: invia un avviso e-mail quando viene stabilito un tunnel VPN, quando un tunnel VPN è inattivo o la negoziazione del tunnel VPN non riesce. ·Sovraccarico della CPU: invia un avviso e-mail se l'utilizzo della CPU supera la soglia specificata per oltre un minuto e invia un altro avviso e-mail quando l'utilizzo torna ai livelli normali per oltre un minuto.

·Avvio del sistema: invia un avviso e-mail a ogni avvio del sistema.

#### Aggiungi/Modifica server di registro remoto

Passaggio 1. Nella tabella Server di registro remoto fare clic su Aggiungi riga.

| Remote Log Server Table        |                    |        |  |  |  |  |  |
|--------------------------------|--------------------|--------|--|--|--|--|--|
| Remote Log Server Log Severity |                    |        |  |  |  |  |  |
|                                | No data to display |        |  |  |  |  |  |
| Add Rov                        | / Edit             | Delete |  |  |  |  |  |

Verrà visualizzata una nuova riga con i nuovi campi e le nuove opzioni disponibili:

| Remote Log Server Table |                     |                                                                                           |        |  |  |  |  |
|-------------------------|---------------------|-------------------------------------------------------------------------------------------|--------|--|--|--|--|
|                         | Remote Log Server   | Log Severity                                                                              | Enable |  |  |  |  |
|                         | 1.1.1.1             | 🖉 Emergency 🗹 Alert 🖉 Critical 🖉 Error 🖉 Warning 🖉 Notification 🖉 Information 🗖 Debugging |        |  |  |  |  |
| Add Row                 | Add Row Edit Delete |                                                                                           |        |  |  |  |  |

Passaggio 2. Nella colonna *Server di log remoto*, immettere l'indirizzo IP del server di log che raccoglierà i log nel campo della riga.

| Remote Log Server Table |                   |                                                                           |        |  |  |  |  |  |
|-------------------------|-------------------|---------------------------------------------------------------------------|--------|--|--|--|--|--|
|                         | Remote Log Server | Log Severity                                                              | Enable |  |  |  |  |  |
|                         | 192.168.1.100     | Emergency Alert Critical Error Warning Notification Information Debugging |        |  |  |  |  |  |
| Add Row                 | Edit Delete       |                                                                           |        |  |  |  |  |  |
| Save Cancel             |                   |                                                                           |        |  |  |  |  |  |

Passaggio 3. Nella colonna *Gravità log* verificare la severità desiderata dei log per il server di log remoto corrispondente.

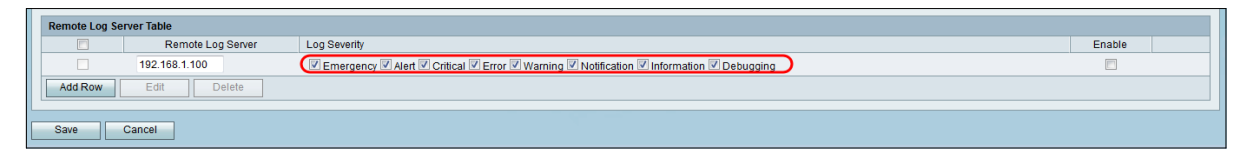

Passaggio 4. Nella colonna *Abilita*, selezionare la casella di controllo per abilitare le impostazioni di registrazione per il server di registro remoto corrispondente.

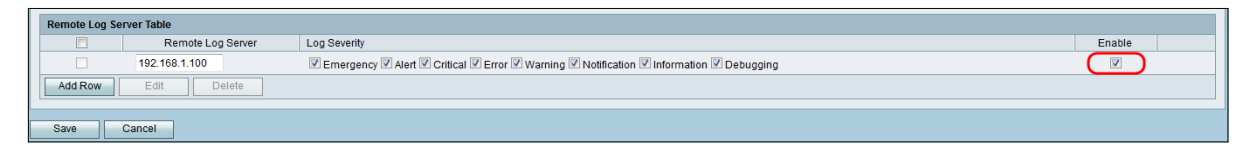

Passaggio 5. Per modificare le informazioni per un determinato server di log remoto, selezionare la voce selezionando la casella di controllo corrispondente e facendo clic sul pulsante **Modifica**.

| Ren | Remote Log Server Table |                   |              |  |        |  |  |
|-----|-------------------------|-------------------|--------------|--|--------|--|--|
|     |                         | Remote Log Server | Log Severity |  | Enable |  |  |
|     |                         | 192.168.1.100     |              |  |        |  |  |
| A   | dd Row                  | Edit Delete       |              |  |        |  |  |
| Sa  | ve                      | Cancel            |              |  |        |  |  |

Nota: Per modificare una nuova riga, è necessario fare clic su Salva dopo averla creata.

Passaggio 6. Fare clic su Save per salvare le impostazioni.

Per visualizzare i log, selezionare **Stato > Visualizza log** nell'utility di configurazione Web. Viene visualizzata la pagina *Visualizza log* contenente la *tabella Log di sistema*:

| View Logs                                                              |                            |                                                                                           |                       |  |  |  |  |  |
|------------------------------------------------------------------------|----------------------------|-------------------------------------------------------------------------------------------|-----------------------|--|--|--|--|--|
| System Log Table Showing 1-20 of 374 20 - per page                     |                            |                                                                                           |                       |  |  |  |  |  |
| Filter: Log Severity matches VEmergency Alert VCritical VError VWarnin | g 🗹 Notification 🗹 Informa | tion 🔽 Debugging 🛛 Go                                                                     |                       |  |  |  |  |  |
| Log Index Log Time                                                     | Log Severity               | Description                                                                               |                       |  |  |  |  |  |
| 1 2014-09-18 12:19:40 PM                                               | err                        | syslog-ng[1962]: Connection broken to AF_INET(192.168.1.100:514), reopening in 60 seconds |                       |  |  |  |  |  |
| 2 2014-09-18 12:19:40 PM                                               | debug                      | syslog: bsd: start cron to do "41 0 * * mon root /sbin/bsd check "                        |                       |  |  |  |  |  |
| 3 2014-09-18 12:19:40 PM                                               | debug                      | syslog: bsd: Start bsd_cron                                                               |                       |  |  |  |  |  |
| 4 2014-09-18 12:19:40 PM                                               | info                       | wI0: Disconnected WDS link with a4:18:75:e1:75:72 (Manual Mode)                           |                       |  |  |  |  |  |
| 5 2014-09-18 12:19:40 PM                                               | info                       | wI0: Connected WDS link with a4:18:75:e1:75:72 (Manual Mode)                              |                       |  |  |  |  |  |
| 6 2014-09-18 12:19:40 PM                                               | info                       | wI0: Connected WDS link with a4:18:75:e1:75:72 (Manual Mode)                              |                       |  |  |  |  |  |
| 7 2014-09-18 12:19:40 PM                                               | info                       | wi0: Connected WDS link with a4:18:75:e1:75:72 (Manual Mode)                              |                       |  |  |  |  |  |
| 8 2014-09-18 12:19:40 PM                                               | info                       | wI0: Connected WDS link with a4:18:75:e1:75:72 (Manual Mode)                              |                       |  |  |  |  |  |
| 9 2014-09-18 12:19:40 PM                                               | info                       | wi0: Connected WDS link with a4:18:75:e1:75:72 (Manual Mode)                              |                       |  |  |  |  |  |
| 10 2014-09-18 12:19:40 PM                                              | info                       | wI0: Connected WDS link with a4:18:75:e1:75:72 (Manual Mode)                              |                       |  |  |  |  |  |
| 11 2014-09-18 12:19:40 PM                                              | in fo                      | will: Connected WDS link with a4:18:75:e1:75:72 (Manual Mode)                             |                       |  |  |  |  |  |
| 12 2014-09-18 12:19:40 PM                                              | info                       | wI0: Connected WDS link with a4:18:75:e1:75:72 (Manual Mode)                              |                       |  |  |  |  |  |
| 13 2014-09-18 12:19:40 PM                                              | info                       | wI0: Connected WDS link with a4:18:75:e1:75:72 (Manual Mode)                              |                       |  |  |  |  |  |
| 14 2014-09-18 12:19:40 PM                                              | info                       | will: Connected WDS link with a4:18:75:e1:75:72 (Manual Mode)                             |                       |  |  |  |  |  |
| 15 2014-09-18 12:19:40 PM                                              | in fo                      | wI0: Connected WDS link with a4:18:75:e1:75:72 (Manual Mode)                              |                       |  |  |  |  |  |
| 16 2014-09-18 12:19:40 PM                                              | info                       | wI0: Connected WDS link with a4:18:75:e1:75:72 (Manual Mode)                              |                       |  |  |  |  |  |
| 17 2014-09-18 12:19:40 PM                                              | info                       | wI0: Connected WDS link with a4:18:75:e1:75:72 (Manual Mode)                              |                       |  |  |  |  |  |
| 18 2014-09-18 12:19:40 PM                                              | in fo                      | wI0: Connected WDS link with a4:18:75:e1:75:72 (Manual Mode)                              |                       |  |  |  |  |  |
| 19 2014-09-18 12:19:40 PM                                              | info                       | wI0: Connected WDS link with a4:18:75:e1:75:72 (Manual Mode)                              |                       |  |  |  |  |  |
| 20 2014-09-18 12:19:40 PM                                              | info                       | wil0: Connected WDS link with a4:18:75:e1:75:72 (Manual Mode)                             |                       |  |  |  |  |  |
| Refresh Logs Clear Logs Save Logs                                      |                            |                                                                                           | i de Page 1 of 19 🕨 🗎 |  |  |  |  |  |

#### Informazioni su questa traduzione

Cisco ha tradotto questo documento utilizzando una combinazione di tecnologie automatiche e umane per offrire ai nostri utenti in tutto il mondo contenuti di supporto nella propria lingua. Si noti che anche la migliore traduzione automatica non sarà mai accurata come quella fornita da un traduttore professionista. Cisco Systems, Inc. non si assume alcuna responsabilità per l'accuratezza di queste traduzioni e consiglia di consultare sempre il documento originale in inglese (disponibile al link fornito).